## Learning Management System Essay Contest Submission Operation Manual

[1] Login to the Learning Management System

## https://hoppii2025.hosei.ac.jp

Open the URL above to access the Learning Management System and login.

## Login

As is shown below, on the  $\mbox{\sc F}$  Hosei Univ. Network Integrated Confirmation System], enter your user ID (student number)/password, and then click on the login button.

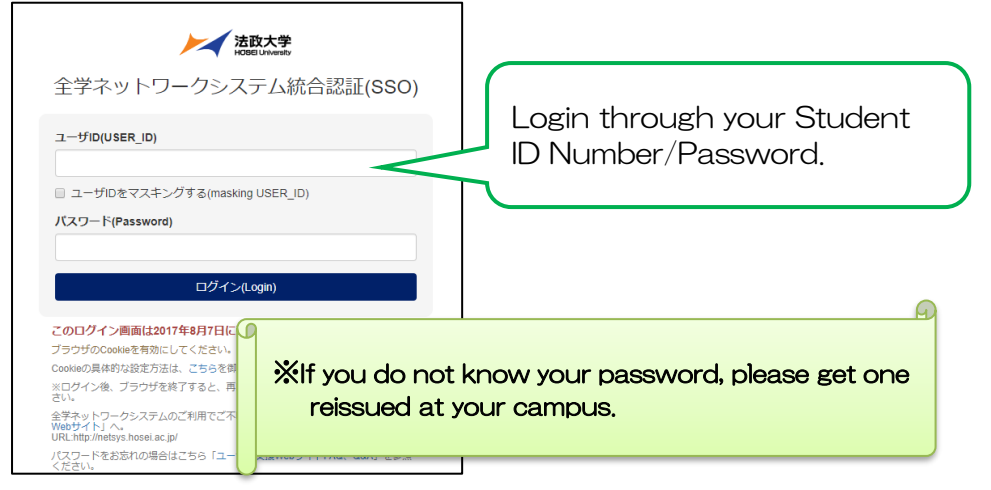

## [2] Search for Essay Contest (Class code: 250600551)

After successfully logging in, Hoppii menu screen will appear. Here, select the 2025 Essay Contest Applications(2025 年度懸賞論文応募).

① Click on the <u>"Class Schedule"</u>.

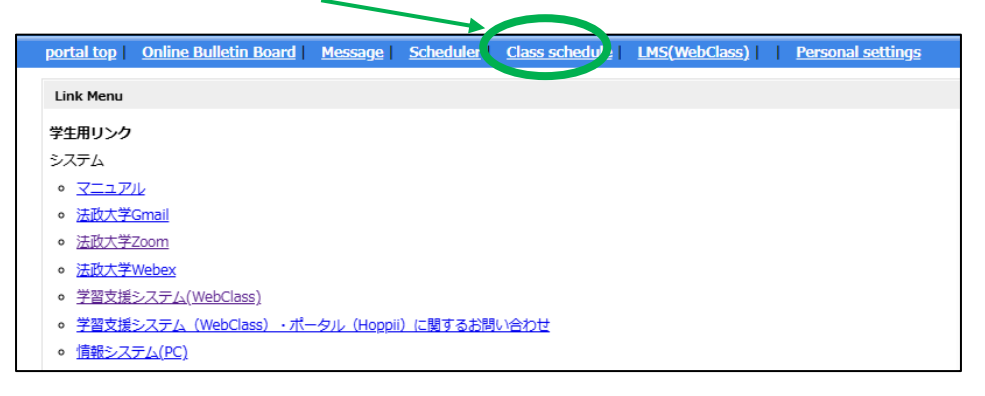

 ② Click on the "Temporary Class Registration (授業の仮登録)" and search for the 2025 Essay Contest Applications (2025 年度懸 賞論文応募).

| Timetable Weekly Display   Timetable List                                                                                                    |                        |                                                                   |                |                              |  |  |  |  |
|----------------------------------------------------------------------------------------------------|------------------------|-------------------------------------------------------------------|----------------|------------------------------|--|--|--|--|
|                                                                                                    |                        |                                                                   | <del>ק</del> . | イコンの説明                       |  |  |  |  |
| Class schedule                                                                                                    |                        |                                                                   |                |                              |  |  |  |  |
| 2025First semester, academic year ✓ 授業の仮登録<br>近式な風修登録した科目は、風修登録した扱いにはなりません。<br>正式な風修登録は、風修登録期間中に情報システムから登録してください。<br>※春学期の授業を仮登録する場合は春学期、秋学期の授業を仮登録する場合は<br>秋学期を選択したうえで、授業の仮登録を行ってください。 |                        |                                                                   |                |                              |  |  |  |  |
| 学生証番号:dpuser 所属: 学年: 氏名:DP保守用学生                                                                                                    |                        |                                                                   |                |                              |  |  |  |  |
| Monday                                                                                                    | Tue                    | Wed                                                               | Thu            |                              |  |  |  |  |
| [ <u>Q1167]東洋史 I (孫)</u><br>■ □ [ <u>削除]</u>                                                                                                    | [ <u>Q1085]言語学A(仮)</u> | ! <mark>[K6356]自然環境論 A</mark><br><u>(仮)</u><br>IS III <u>[削除]</u> |                | [A851<br>融論( <u>{</u><br>5 💟 |  |  |  |  |

| 5限              | <u>» 政治理論 I</u><br><u>(2025-春学期-月5)</u>               | <u>» Teaching Pronunciation</u><br>( <u>2025-春学期-火5)</u> | <u>» 倒砖太演習<br/>(2075-春学期-水5)</u> | <u>» 教養物理学LC</u><br>(2025-春学期-金5)<br>締切が近い課題があ             |          |
|-----------------|-------------------------------------------------------|----------------------------------------------------------|----------------------------------|------------------------------------------------------------|----------|
|                 | <u>» 日本史 I (2025-</u><br><u>春学期-月5)</u>               |                                                          |                                  | <u>ります。</u>                                                |          |
| 6限              | <u>» キャリア理論と</u><br>統計分析 (2025-春<br>学 <u>期-月6,月7)</u> |                                                          |                                  | <u>» レポートライテ<br/>ィング (2025-春学<br/>期-金6,金7)</u>             |          |
| <b>7</b> 限      | <u>» キャリア理論と</u><br>統計分析 (2025-春<br>学期-月6,月7)         |                                                          |                                  | <u>» レポートライテ</u><br><u>ィング (2025-春学</u><br><u>期-金6,金7)</u> | <u>»</u> |
| 8限              |                                                       |                                                          |                                  |                                                            |          |
| <b>集中</b><br>検索 | • その他                                                 |                                                          |                                  |                                                            |          |
| ₩ <b>2</b> 5    | 部学務課                                                  |                                                          |                                  |                                                            |          |

2025年度懸賞論文応募 ×利用可能時間 [2025/06/12 00:00~2025/10/01 2:59] 開始 終了

(5) Submit the files corresponding to questions 1 through 6.

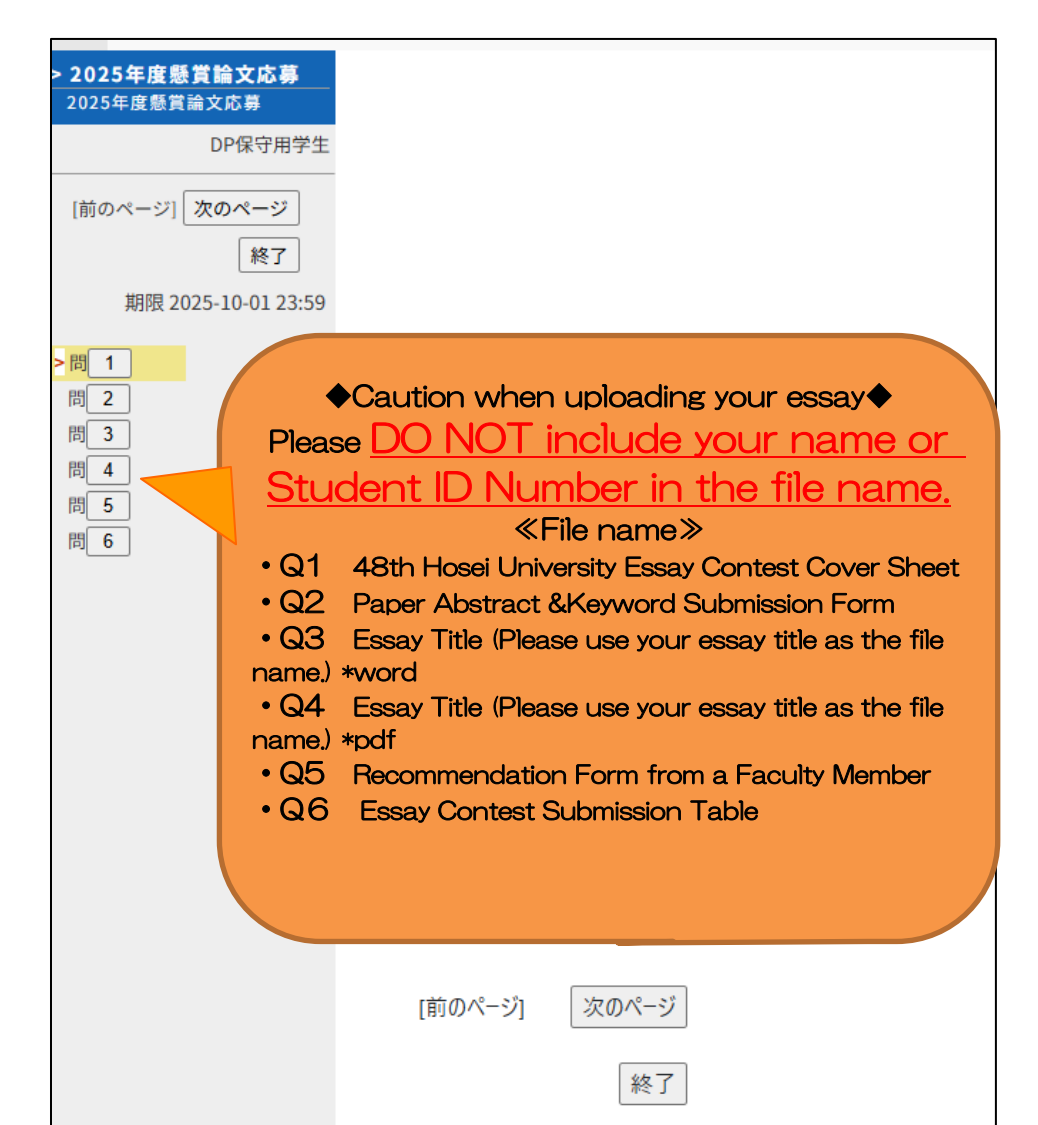

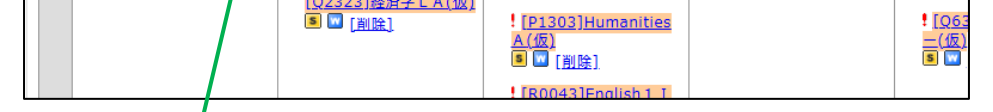

| *正式な履修を録ではありません。時間割に仮に表示する登録なのでご注意ください。     授業コード   授業名     250600551   2025年度懸賞論文応募     投業表示   日   0     授業コード   学務部学務課   日   0     授業コード   「授業表示」ボタンをク   行の追加をおこなう   蟹塚する   閉じる     リックする   「表示されます   ます   ます   ます     晶   ード):   (250600551)   態とな   Register.   表示 |                   |                                                                       |                                 |                               |  |  |  |
|----------------------------------------------------------------------------------------------------|-------------------|-----------------------------------------------------------------------|---------------------------------|-------------------------------|--|--|--|
| 授業コード 授業名 曜日 時限   250600551 2025年度懸賞論文応募<br>学務部学務課 日 0   授業表示 学務部学務課 日 0   授業コード<br>リックする。 「授業表示」ボタンをク<br>表示されます 行の追加をおこなう 登録する 閉じる   福 You can search for Class code (授業コード): (250600551) ます 態とな Register. 表示                                                         | ※正式な履修登           | 録ではありません。時間割に仮に表示する登録なのでご注意ください。                                      |                                 |                               |  |  |  |
| 250600551 2025年度懸賞論文応募<br>学務部学務課 日 0   授業表示 学務部学務課 日 0   授業コード<br>リックする<br>福 「授業表示」ボタンをク<br>表示されます 行の追加をおこなう 登録する 閉じる   優 You can search for Class code (授業コード): (250600551) ます 悪さ 思とな                                                                                 | 授業コード             | 授業名                                                                   | 曜日                              | 時限                            |  |  |  |
| 授業コード<br>リックする                                                                                                    | 250600551<br>授業表示 | 2025年度懸賞論文応募<br>学務部学務課                                                | E                               | 0                             |  |  |  |
| 「授業の仮登録」から登録した科目は、履修登録した扱いではありません。正式な履修登録                                                                                                    | 授業コード<br>リックする    | 「授業表示」ボタンをク<br>「表示されます<br>n search for Class code (授業コ<br>(250600551) | なう<br>登録す<br>ます<br>まとな<br>Regis | る<br>閉じる<br>ster.表示<br>式な階修登録 |  |  |  |

⑥ After submission, please check the My Reports (マイレポート) tab to confirm that your essay has been submitted.

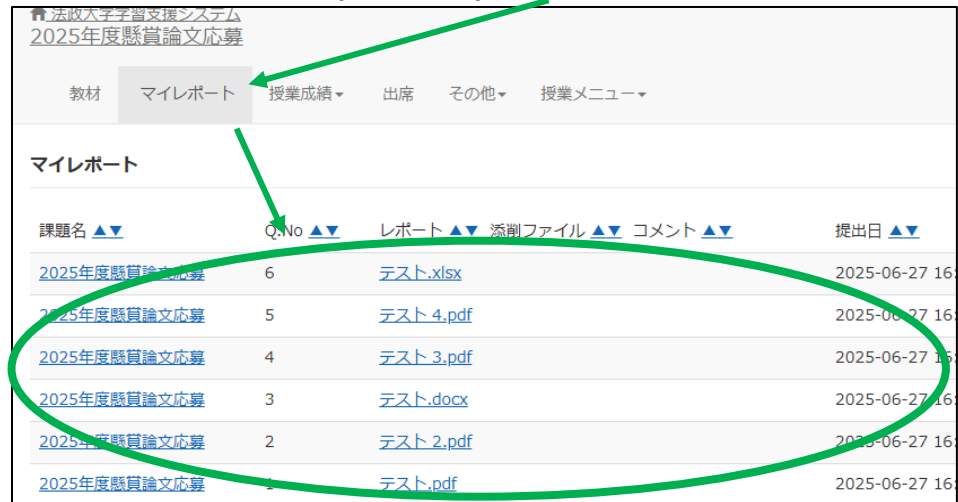